## 10. 留学生情報登録・修正

### 手順(1)留学生情報登録

留学生情報の登録は**在留資格「留学」の者または在留資格「留学」を取得予定の者のみ**行ってください。 「インターネット入学手続」画面で「留学生情報登録・修正」の「登録」リンクをクリックしてください。

#### インターネット入学手続

「入学手続要項」をよく読んで、入学手続を所定の期日までに確実に行ってください。 納付金の納入、入学手続書類の送付、インターネット入学手続は、必ずそれぞれの入学手続締切日までに行ってください。

(全8件)

|    |    | インターネット手続          | 最終登録日 |
|----|----|--------------------|-------|
| 登録 |    | 個人情報登録・修正          |       |
| 登録 |    | 家族情報登録・修正          |       |
| 登録 |    | 健康情報登録・修正          |       |
| 登録 |    | 誓約書登録              |       |
| 登録 |    | 個人情報の取り扱いに関する同意書登録 |       |
| 登録 |    | 留学生情報登録・修正         |       |
|    | 作成 | 手続書類送付用宛名ラベル作成     |       |
| 登録 |    | 学生証用写真アップロード       |       |

< インターネット入学手続一覧

## 手順(1)留学生情報登録

留学生情報の登録を行います。「留学生情報登録・修正」はインターネット入学手続期間中は何度でも 修正が可能です。

来日前で未定の項目は空欄でかまいません。

入力後、「入力内容確認へ進む」ボタンをクリックしてください。

| [Ritsu-Mateマイページ] > [インターネット入学手続] > [【日本国語を有しない方のみ】留学生情報会 | 绿·橡正]                                                               |  |
|-----------------------------------------------------------|---------------------------------------------------------------------|--|
| 留学生情報登録 登録內容確認 完了 完了                                      |                                                                     |  |
| 留学生情報登録                                                   |                                                                     |  |
|                                                           |                                                                     |  |
| 留字生情報を入力してくたさい。<br>特別永住者の方は入力は不要です。                       | 【氏名(アルファベット)】<br>パスポートに記載されているアルファベット氏名                             |  |
| * 印は入力必須項目です。                                             | を入力してください。ファミリーネームはすべて                                              |  |
| 留学生情報                                                     | スタイ、ファーストネーム・ミトルネームは頭文字を大文字、後は小文字で入力してください。                         |  |
| 氏名(アルファベット) * Taro RITSUMEI                               |                                                                     |  |
| 第1国語 * 大韓民国                                               | 【第1国籍・第2国籍】<br>国籍を選択してください。                                         |  |
| 第2国籍                                                      | ー里国籍でどううかがロ本の場合は「留子生情報豆球」<br>の登録が不要です。<br>二重国籍でどちらも日本でない場合は、入国時に使用す |  |
| 留学生区分                                                     | るパスポートの国籍を第1国籍で選択してください。                                            |  |
| 在留資格 留学 ✔                                                 |                                                                     |  |
| 在留期間満了日 2025/07/04 YYYY/MM/DD                             | 77776260090                                                         |  |
| 留学費用区分 *  ● 私費 ○ 国費                                       | 「七切次也 七切如用进了口)                                                      |  |
| 来日 (予定) 日 2025/03/20 YYYY/MM/DD                           | 111日夏伯・11日期间海」ロ」<br>在留資格「留学」の者のみ入力してください。未取得の場<br>合は空欄でかまいません。      |  |
| 国費留学生実績情報                                                 |                                                                     |  |
| 過去の国費留学生実績 * ○ あり ® なし ※7部人学者は、「なし」 ビチェックしてく              | 「海十五南弗の半十中体」                                                        |  |
| ▼過去の国费留学生実績を「あり」にチェックされた場合は、以下を入力してください。                  | し回去の国貨留子主美頼」<br>「なし」を選択してください。                                      |  |
| 留学生期間:FROM YYYY/MM/DD                                     |                                                                     |  |
| 留学生期間: TO YYYY/MM/DD                                      |                                                                     |  |
| 受入大学                                                      | 入学前に日本語教育機関での修学経験がある場合は<br>入力してください。                                |  |
| 入学前の日本語教育機関                                               | 「日本語学校コード・日本語学校名称】                                                  |  |
| 日本語学校コード 040 Q 検索の結果、日本語学校名がない場合は、「099」                   | 日本語学校コード横の「虫」はほう・ほの                                                 |  |
| 日本語学校名称 京都日本語教育センター京都日本語学校                                | 本語学校名を検索し、<br>選択してください。                                             |  |
| 入学年月 2022/04 YYYY/MM                                      | 日本語学校名称が自動で入力されます。<br>検索の結果、日本語学校名が無い場合は「099」と入力                    |  |
| 卒業年月         2023/01         YYYY/MM                      | したうえで、日本語学校名称を入力してください。                                             |  |
|                                                           | 【1 学年日, 立業年日】                                                       |  |
| 戻る 入力内容確認へ進む >                                            | ↓ス子ギ月・卒業ギ月」 入学年月・卒業年月を「YYYY/MM」の形式で入力してく ださい。                       |  |
|                                                           |                                                                     |  |

# 10. 留学生情報登録・修正

### 手順(2)留学生情報登録確認

留学生情報の確認画面です。

修正がある場合は、「前に戻る」ボタンをクリックして修正してください。 修正がなければ、「登録」ボタンをクリックしてください。

| [Ritsu-Mateマイページ] | ジ] > [インターネット入学手続] > [ | 【日本国籍を有しない方の |
|-------------------|------------------------|--------------|
| 留学生情報豐録           | 登録内容確認                 | 完了           |
| 留学生情報             | 服登録確認                  |              |

内容をご確認ください。

< 前に戻る 登録

| 留学生情報      |                  |             |          |
|------------|------------------|-------------|----------|
| 氏名(アルファベ   | ット) <sup>1</sup> | aro Ritsume | I (      |
| 第1国籍       | 大韓民国             |             |          |
| 第2国籍       |                  |             |          |
| 留学生区分      |                  |             |          |
| 在留資格       | 留学               |             |          |
| 在留期間満了日    | 2025/07          | /04         |          |
| 留学費用区分     | 私費               |             |          |
| 来日 (予定) 日  | 2025/03          | /20         |          |
| 国費留学生実績情報  | £                |             |          |
| 過去の国費留学生調  | 実績 なし            | ,           |          |
| 留学生期間:FROM | 1                |             |          |
| 留学生期間: TO  |                  |             | 1        |
| 受入大学       |                  |             |          |
|            |                  |             |          |
| 入学前の日本語教育  | 貫機関              |             |          |
| 日本語学校コード   | 040              |             |          |
| 日本語学校名称    | 京都日本             | 吾教育センタ-     | -京都日本語学校 |
| 入学年月       | 2022/04          |             |          |
| 卒業年月       | 2023/01          |             |          |
|            |                  |             |          |

56

### 手順(3)留学生情報登録完了

留学生情報の登録が完了しました。

「完了」ボタンをクリックするとメニュー画面に戻ります。

| [Ritsu-Mateマイページ] > [インターネット入学手続 | ] > [ | 【日本国籍を有しない方のみ】 留学生情報登録・修正] |
|----------------------------------|-------|----------------------------|
| 留学生情報登録 登録内容確認                   |       | 完了                         |
| 留学生情報登録完了                        |       |                            |

留学生情報の登録が完了いたしました。

完了

メニュー画面で「最終登録日」に登録日時が表示されます。 「留学生情報登録・修正」の「登録」リンクからインターネット入学手続期間中は何度でも修正が可能です。

#### インターネット入学手続

「入学手続要項」をよく読んで、入学手続を所定の期日までに確実に行ってください。 納付金の納入、入学手続書類の送付、インターネット入学手続は、必ずそれぞれの入学手続締切日までに行ってください。

(全9件)

|    |    |    | インターネット手続          | 最終登録日               |
|----|----|----|--------------------|---------------------|
|    | 登録 |    | 個人情報登録・修正          | 2023/03/09 20:09:22 |
|    | 登録 |    | 家族情報登録・修正          | 2023/03/09 20:51:08 |
|    | 登録 |    | 健康情報登録・修正          | 2023/03/09 20:09:22 |
|    | 登録 |    | 誓約書登録              |                     |
|    | 登録 |    | 個人情報の取り扱いに関する同意書登録 |                     |
| 照会 |    |    | 法学部外国語選択           | 2023/03/09 20:51:08 |
|    | 登録 |    | 留学生情報登録・修正         | 2023/03/09 20:09:22 |
|    |    | 作成 | 手続書類送付用宛名ラベル作成     |                     |
|    | 登録 |    | 学生証用写真アップロード       |                     |